## Pour vous connecter à votre bureau distant

(une fois l'installation réalisée par l'infogérant d'ACOFI : tél 01 77 49 24 55)

1) Connectez-vous à votre VPN

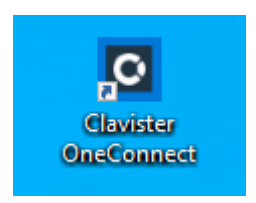

## Vous arrivez à :

| Clavister OneConnect − □ ×                 |
|--------------------------------------------|
|                                            |
| OneConnect ?                               |
| C                                          |
| VPN acofi utilisateur 🕠                    |
| Statut: Déconnecté<br>Temps de connexion : |
| Adresse IP :<br>Serveurs DNS :             |
|                                            |
| Configurations VPN ×                       |
| Se connecter                               |

Cliquez sur « se connecter »

Saisissez votre téléphone, ouvrez le logiciel OneTouch

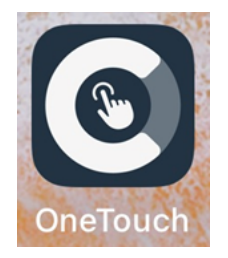

Saisissez votre mot de passe

2) Lancez votre bureau à distance

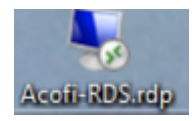

## Saisissez votre mot de passe

Vous y êtes et vous pouvez en particulier accéder à Sage Coala « Génération Expert »

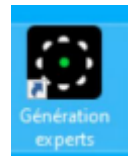